棄

BEA東亞銀行

| <ul> <li>BEA東亞銀</li> <li>設定 賬戶 總</li> <li>(新在島-投資・現上基金中心)</li> </ul> | 了<br>啟款 貸款 卡類 投資                                                                                                    | 保險 強積金/職業退休計劃                                                                                                    | 数迎使用 Cyberbanking<br>() () ENG () () 登出<br>() 反面主機                                                                                           | 1: | <b>使用 i-Token</b> 登入电子网络银行服务<br>按「投资」>「 网上基金中心」 再按「赎回/转<br>换/ <b>甚全</b> 组合, |
|----------------------------------------------------------------------|----------------------------------------------------------------------------------------------------|----------------------------------------------------------------------------------------------------|----------------------------------------------------------------------------------------------------|----|-----------------------------------------------------------------------------|
| <ul> <li>2 風險評估</li> <li>2 股票買賣</li> <li>2 認購新股/债券</li> </ul>        | 網上基金中心<br>隋回/轉換/基金組合<br>如欲環回基金,請於基金房的「環回」空格內加上長                                                                                                    | 則號,然後按「繼續」。                                                                                                    |                                                                                                    |    | 点选转换 <b>基金</b> ,然后按「继续」                                                     |
| <ul> <li>         日約存款         <ul> <li></li></ul></li></ul>         | 如欲轉換基金,請於基金旁的「轉換」空格内加上載<br>證券賬戶: [015-514-88-01257-3 ∨]<br>排序: [該選擇 ∨]                                                                                                    | <b>則號,然後按「繼續」</b> 。                                                                                                    | 截至 香港時間 2021年7月7日 20:21:52                                                                                                    |    |                                                                             |
| 損回/購換/基金組合 ▶ 月供投資計劃 基金比較 在思想示集                                       | 基金名稱         持有單位           基金組合         東亞點豐亞太區多元版並基<br>金山公分派/港元級息。現         1,857.1400                                                                                                    | 可動用單位 基金貨幣 參考價格<br>1,504.2900 港廠 99.0500                                                                                                    | 基金貨幣市值 港元市值 屬回 轉換<br>183,949.72 183,949.72 □ □                                                                                               |    |                                                                             |
| 又@14小来<br>交易狀況<br>市場消息<br>基金知識                                       | 主派録)<br>JPM 歐洲 - A/分派/美元(殺 70.6430<br>息-現主派録)<br>摩根亞洲總収益債券 - 毎月<br>派忌美元(股呂-現主派録) 4,096 4880                                                                                                    | 70.6430 美元 59.6500<br>4.096 4860 美元 10.5800                                                                                                    | 4,213.85 32,665.80                                                                                                    |    |                                                                             |
| <ul> <li>□ 债券、票據及存款證</li> <li>□ 外匯/貴金屬孖展</li> <li>□ 基金</li> </ul>    | 取消                                                                                                    |                                                                                                    | 合計: 552,593.57                                                                                                    |    |                                                                             |
| <ul> <li>文工</li> <li>電子企業行動</li> <li>市場快訊</li> </ul>                 | 註:<br>1. 客戶的最新基金資產分佈總市值均以有關基<br>科只作參考用造,其價值可能因當時市場及                                                                                                    | を会貨幣單位及其進元等值顯示。其港元等值乃根<br>2個率波動而令精回後價值有所不同。                                                                                                    | 據該基金貨幣最新兌擔價折算(如適用)。所提供之資                                                                                                    |    |                                                                             |
|                                                                      | <ol> <li>有調蓋全口能法及獲回要用示非認法提出上<br/>支責觀問</li> <li>第戶禮注意所有於交是日下44時前發出的<br/>的交易指示、則能發下一個交易日的處意。</li> <li>併若在本行《損上基全中心、根據每戶時方<br/>了都错。或以手機延訊方式通知每戶後,方<br/>3 在本行交到每戶的发展形像。後提不降<br/>4 審戶禮注意,現碼戶更新會有所延過、由於<br/>中反效。</li> <li>審戶禮注意於損上交易每處分行辦理交易所<br/>的甚金產品數量冊毋須專前通知。</li> </ol> | 基金中心轉趨,如磨協助,請親關就近分行,<br>交員指示。"懲約同一交員日被通道(除許於交員時<br>有關時值。當戶應直證間相關基金單程中的五交<br>才視作從交易被成功執行,必須在本行禮還電子網<br>才視作成成為所行。在其他世何婚況下,建戶均不<br>地震改成成成為「有其整世中心」只顯常每斤後<br>於當前的永統限制,有關基金認得金額從會戶交比<br>算之候事內容及所提供的基金產品數量或會有所 | 另有註明)。於非交易日或交易日之截止時間後發出<br>易約回。<br>結然行服務得送電器。總電鄧傳送至當戶的私人電<br>禮視鼓又易指令被成功執行。<br>去三個月的受易狀況。<br>隱戶扣除後。交收單位信未能即時於客戶趨勞賬戶<br>不同。本行保留随時取消或更改復審約節及所提供 |    |                                                                             |

| ● BEA東亞銀行<br>設定 賬戶 總                                                                                                    | ラ<br>1数 貸款 卡類 投資 保険 強領金/凝果退休計劃                                                                                                    | 教授使用 Cyberbanking<br>高 読 100 日 回 1 日本                                                                                                    |
|----------------------------------------------------------------------------------------------------|----------------------------------------------------------------------------------------------------|----------------------------------------------------------------------------------------------------|
| 2 風触評估<br>2)股票買責<br>2)認識新設/領券                                                                                                | 網上基金中心<br>交易指示素                                                                                                    | ● 茶金童話 - Internet Explorer - □ X<br>● They / demol2: etwesth.com/tes-etsank-110-4b-des/market.search6witchFundByHome.des/metheds/indfs/vellasites/Tech /                                                                                                    |
| <ul> <li>(2) 親上基金中心</li> <li>(2) 親上基金中心</li> <li>(2) 親上基金中心</li> <li>(2) 親二(第二)(第二)(第二)(第二)(第二)(第二)(第二)(第二)(第二)(第二</li></ul> |                                                                                                    | 基金6%<br>基金5%                                                                                                    |
| 月供投算計劃<br>基全比較<br>交易指示集                                                                                                    | 認時 粮風 解放                                                                                                    | -  光尾。 ◇   「豊産類」。 ◇   - 行業。 ◇<br>- 宮町・◇   - 空参符生工具。 ◇   - 小口菜四種除板別。 ◇<br>- 営会環例。 ◇   - 金合型体板の · ◇                                                                                                    |
| 交易状况<br>市場消息<br>整全知識                                                                                                    | ▶1.能入 > 2.確認 > 3.完成<br>論編運「執行」以信文解描法示:你亦可按「備運貨的基金」等就進行文集基金加入「交易推示使<br>指希照他「D1554620012C3 ↓」要求力量者的分析                                                                                                    | - 東京- V - 映画 - V - 表現 - V<br>- 表現 - V<br>- 仮集 - V                                                                                                    |
| <ul> <li>□ 债券、重线及存款證</li> <li>□ 外徑/貴全屬孖展</li> </ul>                                                                          | 第一日<br>第一日<br>第一日<br>第一日<br>第一日<br>第一日<br>第一日<br>第一日                                                                                                    | · · · · · · · · · · · · · · · · · · ·                                                                                                    |
| <ul> <li>D 英金</li> <li>D 電子企業行動</li> <li>D 市場快諾</li> </ul>                                                                   | エムペー     マンスター 日本 日本 日本 日本 日本 日本 日本 日本 日本 日本 日本 日本 日本                                                                                                    | 基金 ◆ 約 ◆ 貸 ◆ 基金 ◆ 基金 ◆ 費 ◆ 122<br>名 〒 ◆ 約 ◆ 貸 ◆ 編編 ◆ 142 ◆ 費 ◆ 122 ◆ ◆ 二<br>(122 → ◆ 二<br>(122 → ◆ 二<br>(122 → ◆ 二<br>(123 → ◆ 二<br>(123 → ◆ )<br>(123 → ◆ )<br>(123 → ◆ )<br>(12 |
|                                                                                                    | Tala 2010     Tala     Talaa | 開合で第二字連載 21,2100<br>1.8 - 第 金 和 USD (21-07-566.6M 5%) 景 不通 … 編載 22 ○<br>1.1 小売元 創作時 ① (21-07-566.6M 5%) 景 不通 … 編載 22 ○                                                                                                    |
|                                                                                                    | 2<br>2<br>2<br>2<br>2<br>2<br>2<br>2<br>2<br>2<br>3<br>2<br>3<br>2<br>3<br>2<br>3<br>3<br>2<br>3<br>3<br>3<br>3<br>3<br>3<br>3<br>3<br>3<br>3<br>3<br>3<br>3<br>3<br>3<br>3<br>3<br>3<br>3<br>3                                                                                                    | 第四百元<br>春年 有 (13 25 10 00 12 10 77 1.1488 5%) 是 是 3 48型<br>17(舟元 0.5 12 10 00 12 10 77 1.1488 5%) 是 是 3 48型<br>1 (10 10 10 10 10 10 10 10 10 10 10 10 10 1                                                                                                    |
|                                                                                                    | 素豆里制成計<br>蛋白价医年期<br>課人費毛                                                                                                    | 12月11日11日11日11日11日11日11日11日11日11日11日11日11日                                                                                                    |
|                                                                                                    | 本人(等)等認及確認さん(等)期色以下資料:<br>■ 単立銀行為広重品的代理人、而有質量品量差品發行人而非單亞銀行的產品;<br>■ 電気銀行為進高級的代理人(管容製品)就曾留有限公司時外)並沒有任何は冒載各本朝載。者<br>合意公司;<br>■ 正式年空/19 年日時(由きた時用品にか出版。 建物「男人記録」、本式年の人にかれ                                                                                                    | 1011 我國 乾濟<br>西 第 月 月 編集 USD (21.077 446.11M 5%) 業 不通 4 現用<br>2月15日 第 1 月 4 現年<br>1011 日 1 1 1 1 1 1 1 1 1 1 1 1 1 1 1 1 1                                                                                                    |
|                                                                                                    | 来以取以以低電口酸1人氨取利用市场扩产局到時,局積欠制的電動,包括个费收工到引<br>重亞銀行可從運品發行人攝取非對指得強(例如:市場推量面動支援),以作分銷或推量產<br>要亞銀行或會均衡構要市場供認得最差的優惠;<br>業亞銀行並非獨立的中介人、還由如下;                                                                                                    | ● 29月 任選 授重- 29,7500<br>- A/引 新聞一 221-07- 254.1M 5% 是 不纏 現有 □                                                                                                    |

● BEA東亞銀行

- 按「投资」>「网上基金中心」再按「赎回/转换/基金组合」
- 点选转换基金,然后按「继续」

| 2 | • | 输入「转出百分比」或「转出数目」 |
|---|---|------------------|
|---|---|------------------|

- 按「转入」
- 输入基金搜索条件并按「搜寻」
- 点选基金, 然后按「继续」

#### ・「同意」风险声明

- 剔选条款空格并按「执行」
- 检阅交易资料, 剔选声明空格并按「确认」
- 申请已成功提交

| ● BEA東亞銀行                                | Ŧ                                                                                                    |                                                                                                    | 數迎使用 Cyberbanking                                                                                                    |  |  |
|------------------------------------------|----------------------------------------------------------------------------------------------------|----------------------------------------------------------------------------------------------------|----------------------------------------------------------------------------------------------------|--|--|
| 設定 賬戶 鐵                                  | 教 貸款 卡類 投資                                                                                                    | C 保防 强穑会/職業退休計劃                                                                                             | 18 R ENG I R L TH                                                                                                    |  |  |
| 在此 - 松宮 - 病上華金中心                         |                                                                                                    |                                                                                                    | 目 原業主義                                                                                                    |  |  |
| □ 風險評估                                   | 親上基金中心                                                                                                    |                                                                                                    |                                                                                                    |  |  |
| 12 股票具質                                  | 交易指示集                                                                                                    |                                                                                                    | 個目時間/全面相合 - Internet Explorer - X                                                                                                    |  |  |
| 記載新股/債券                                  |                                                                                                    |                                                                                                    | https://210.177.116.69/ibk4/investment/cyberfund/fundswitch/disclosure/idCodex/A0048/beaCheckboxite Q Certificate error                                               |  |  |
| <ul> <li>提购存款</li> <li>網上基金中心</li> </ul> | 你的預期投資年期 產品投資年期                                                                                                    | 你的風險承受能力 產品風險級別                                                                                             | 風險聲明                                                                                                    |  |  |
| Ett                                      | 90 St.                                                                                                    | 64 dt                                                                                                    | 欄下在作出投資決定約。 泰注意幾個重要審項:                                                                                                    |  |  |
| · · · · · · · · · · · · · · · · · · ·    | 超過5年 -                                                                                                    | (非党造取型)                                                                                                    | 基金的過往表現不可作為其未來表現之業價。在最零的情況下可能變成毫無價值。                                                                                                    |  |  |
| 月休投資計劃<br>至全比較<br>交易指示集                  | 認時 積回 转换                                                                                                    |                                                                                                    | 應下所僅於當会受到臺灣證券及期度專導整要要員會(「證整會」)認可,然而,證整會認可不存如對該產品作出進介項認許。而不<br>是對該產品的問葉利期或現代化出倍證,更不代表該產品值由所有必算者,就認許該產品值由任何原則投資有成任何期於的設置<br>者。                                          |  |  |
| 交易狀況                                     | ▶ 1. 職入 > 2. 確認 > 3. 完成                                                                                                |                                                                                                    | 弱簡下所屬的歷金有投資於具有某些特點的領導,作為一位投資者,簡下漢承地原除,投資時運收外注意,這些值變包括:                                                                                                    |  |  |
| 市場満足<br>菱金知識                             | <b>請還證「執行」以證交轉換指示</b> ;你亦可按                                                                                            | 「盧攫其他基金」將欲進行交易基金加人「交易指示集」                                                                                   | • 屬永鐵性質的儀學,其利意淫付取決於發礦機構在非常長僅的時間內的存讓输力;                                                                                                    |  |  |
|                                          | 證券賬戶: 015-514-88-01257-3 ∨ <u>查要交</u> 。                                                                                | <u>这篇戶結齡</u>                                                                                                | <ul> <li>後個優恭,發優機構一旦遺營,投資者只可在其他優先優權人獲得較後才可取回本金;</li> </ul>                                                                                                    |  |  |
|                                          | 務出                                                                                                    |                                                                                                    |                                                                                                    |  |  |
|                                          | <b>雅</b> 会公司:                                                                                                    | 厚枝瓷產等者                                                                                                    | <ul> <li>可購回的優券。高發蛋糕病在優券到期助行便購回購。設置書使會處對再設置區險;</li> </ul>                                                                                                    |  |  |
|                                          | 基金名稱: 摩根亞洲總収益债券。每月该B/美元                                                                                                |                                                                                                    | <ul> <li>具有孪母友/或延缩运付利息供数的最多。投資者無法確定將收取的利息金額及利息运付的時間;</li> </ul>                                                                                                    |  |  |
| 電子企業行動                                   | 持有重位: 4,096.4860                                                                                                    |                                                                                                    | · 可以得到时日小房里,机块半边方,尽打印房屋中令小路里站路车。                                                                                                    |  |  |
| 3 市場快訊                                   | 可動用單位: 4,096.4360                                                                                                    |                                                                                                    | •可连提到期日的信券 / 投資者沒有一個訂明価值本金的確實時間表;                                                                                                    |  |  |
|                                          | 薛玉酉分比:                                                                                                    | 0.0 建元                                                                                                    | <ul> <li>&gt;&gt;&gt;&gt;&gt;&gt;&gt;&gt;&gt;&gt;&gt;&gt;&gt;&gt;&gt;&gt;&gt;&gt;&gt;&gt;&gt;&gt;&gt;&gt;&gt;&gt;&gt;&gt;&gt;&gt;&gt;&gt;</li></ul>                   |  |  |
|                                          | 時日前日:                                                                                                    | 0 提示                                                                                                    | ANTINATION MORE AND ANTINATION AND AND AND                                                                                                    |  |  |
|                                          | <b>株士費用</b> :                                                                                                    | 折扣 0.00% 淨額 0.00%                                                                                           | <ul> <li>具有双型激沫或薄荷配换符配的读梦、曲张王相报奉任時,這些读梦可能曾作至散双压力能够,双歸保有首通政。</li> </ul>                                                                                                |  |  |
|                                          | BAQ                                                                                                    |                                                                                                    | 在作出投資決定範,簡下應參陽有業歷生之時集文件如產品資料概要,認購拿程/基金說明書,以取得包括風險因素在內的新經資料。如關下有任何疑問,應照時間立得開意見。                                                                                        |  |  |
|                                          | <b>基</b> 金公司:                                                                                                    |                                                                                                    | 是你,机械出来要小型下口信走山外,刀架下下来机械去找发会,除这些人)私信用找来回路已会留下的保信来道留下从到时候                                                                                                    |  |  |
|                                          | 菱宝名稿:                                                                                                    |                                                                                                    | 活动,投資控制及目標後,該產品是適合留下的。<br>況。投資控制及目標後,該產品是適合留下的。                                                                                                    |  |  |
|                                          | 重亞風險級別:                                                                                                    |                                                                                                    |                                                                                                    |  |  |
|                                          | 產品投資年期                                                                                                    |                                                                                                    | 此基金屬於行生產品基金,是複雜產品,屬下應就該產品書復行事,在作出投資決定前,需考慮涉及金融行生工具的基金有關的                                                                                                    |  |  |
|                                          | 牌入费用:                                                                                                    |                                                                                                    | 里線                                                                                                    |  |  |
|                                          | 本人(等)余認及確認本人(等)明白以下資料:<br>○ 重亞統行為此產品的代現人,而有)<br>・重亞統行與產品發行人(重亞聯整投<br>合習公司;<br>・東亞統行可從產品發行人(廣取財經)<br>・東亞統行可從產品發行人(廣取財經) | 推查品程產品發行人而非單亞銀行的產品;<br>實證理有預公司除外,並沒有任何從豐屬先成聯繫,單亞<br>會盐作為那時,一個推交員的範疇, 也指不多約上位的認得<br>得強佔例此,市場推圓面態交援, 以作分氣來薄量品 | 金融衍生工具有 <b>间的退给</b><br>•金融衍生工具("行生工具,1回我同作堆包收留少市每还盘知经货,以无管理显除,例如适金可经货折倒到银行做的含金色和<br>如果及我和就能做,行生工具是相处的就会交换的需要是,会考知其或体就的提出,你了一点市场坚持,管理服务,做其无非<br>·金融条,企业资料工具,全型资料工作和承担。 |  |  |
|                                          | <ul> <li>東亞銀行或會向特臘客戶提供認購</li> <li>東亞銀行整券獨立的中介人,理由</li> </ul>                                                           | 豊折扣 療事 ;<br>ロ下 :                                                                                            | (1) 交易對手可能未能履行其全部或部分会约責任;                                                                                                    |  |  |

● BEA東亞銀行

- 使用 i-Token 登入电子网络银行服务
- 按「投资」>「网上基金中心」再按「赎回/转换/基金组合」
- 点选转换基金, 然后按「继续」
- 输入「转出百分比」或「转出数目」
  - 按「转入」
  - 输入基金搜索条件并按「搜寻」
  - 点选基金, 然后按「继续」

### 3 ・「同意」风险声明

- 剔选条款空格并按「执行」
- 检阅交易资料, 剔选声明空格并按「确认
- 申请已成功提交

| 興出費用:                                                                                           | 折扣 0.00 % 淨額 0.00 %                                                                                                    |
|-------------------------------------------------------------------------------------------------|----------------------------------------------------------------------------------------------------|
| <sub>勝入</sub> Q                                                                                 |                                                                                                    |
| 基金公司:                                                                                           | 摩根資產管理                                                                                                    |
| 基金名稱:                                                                                           | 摩根亞洲增長 - 累計/美元                                                                                                    |
| 東亞風險級別:                                                                                         | 3                                                                                                    |
| 產品投資年期                                                                                          | 多於2 年                                                                                                    |
| 曉入費用:                                                                                           | 折扣 0.00 % 淨額 1.00 %                                                                                                    |
| <ul> <li>(マ) 非经长端能本人(雪山市)</li> <li>(マ) 東亞銀行為地區品部代<br/>東亞銀行為地區品部行人<br/>全著公司;</li> <li></li></ul> | 以小丙酮屬盜品墨產品發行人而非單亞銀行的產品;<br>東亞聯盟投資管理有限公司除外)並沒有任何從驅腸依或聯繫。東亞聯盟投資管理有限公司為東亞銀行及優聯盟投資的<br>人還取財務得益作為認購/轉換交易的報酬。包括不多於上述的認購費/轉換費;<br>人屬多政財務得益作為認購/轉換交易的報酬。包括不多於上述的認購費/轉換費;<br>人屬多政財務得益(例如市場推廣活動支援),以作分頻或推廣產品;<br>5種供認購費折扣處事;<br>入小增量如下:<br>属他人士(可能包括產品發行人)就單亞銀行向腦下分銷的產品的發行人有繁容聯繫或其他注律或經濟關係。<br>習些問題這種型的完全最收益,或與更亞銀行可能向簡下分銷的產品的發行人有繁容聯繫或其他注律或經濟關係。<br>習些問題這種重要了最而產生的含質相爭讓(定差見全品助發行人有繁容聯繫或其他法律或經濟關係。<br>習些問題這種實證或是不關定及書,在公員費相爭讓(定差見全品助發行人有繁容聯繫或其他法律或經濟關係。<br>習些問題這種實證,如其是確是文易最用(例如:認購費用或屬固度用),例若著一(0)獨定地質量/續續基金並只<br>副內國國金產物類在美紀並在"僅習至全起發展得回報"。第一仍可能會要及損失。<br>基礎問題的理想的一個實意成員/近報/朋友見題進行此交易。<br>及分析於此交易所認購之投資產品符上有關投資,如有需要應諮詢獨立人士意見,以免含存作出投資決定。 |
| (取消)    除                                                                                       |                                                                                                    |
| 註:                                                                                              |                                                                                                    |
| <ol> <li>為使交易被順利執行,</li> </ol>                                                                  | 唐勿在交易指示被成功執行前,更改你的交收賬戶。                                                                                                    |
| <ol> <li>倘將未完成的交易指示<br/>可能被更新的訊息包括<br/>指示集」內顧示有關資<br/>存取之交易指令。本行</li> </ol>                     | 1878、"交易搞元集」內,客戶須讀會當每次重新登人"電子網絡總行服務,時,相關之交易訊自些會被由國更新,考<br>但不服於以下所約1. 客戶國內教委総力,交收接戶內容。認得無已推著及四整金未能於侵工實實而不能於"交易<br>4章。在極端 情況下,這些改動可能會導致有關之交易指示不能被執行。因此,客戶僅於執行確認交易前組簡單個已<br>斥會就客戶因戲動反過交交易描示之間的時差而導致,引起或相關之損失或損盡浮進任何責任。                                                                                                    |

● BEA東亞銀行

- 使用 i-Token 登入电子网络银行服务
- 按「投资」>「网上基金中心」再按「赎回/转换/基金组合」
- 点选转换基金, 然后按「继续」
- 输入「转出百分比」或「转出数目」
  - 按「转入」
  - 输入基金搜索条件并按「搜寻」
  - 点选基金, 然后按「继续」

### 「同意」风险声明

- ◀ 剔选条款空格并按「执行」
  - 检阅交易资料, 剔选声明空格并按「确认」
  - 申请已成功提交

| 雨了人業仁計   | 茲本有碍:   | 學板亞洲總收益值券 - 举月派忠/夫兀 |  |
|----------|---------|---------------------|--|
| 2 電士正美行動 | 持有單位:   | 4,096.4860          |  |
| 🗋 市場快訊   | 可動用單位:  | 4,096.4860          |  |
|          | 聘出百分比:  | 5.4                 |  |
|          | 興出數目:   | 222.1230            |  |
|          | 酶出費用:   | 折扣 0.00 % 淨額 0.00 % |  |
|          | 轉入      |                     |  |
|          | 基金公司:   | 摩根寶產管理              |  |
|          | 基金名稱:   | 摩根亞洲增長 - 跟計/美元      |  |
|          | 東亞風險級別: | 3                   |  |
|          | 產品投資年期  | 多於2 年               |  |
|          | 產品投資目標  | 增長主導/投機主導           |  |
|          | 轉入費用:   | 折扣 0.00 % 淨額 1.00 % |  |

#### 請在轉換前,確認以下聲明:

- 本人(等)謹此確認,本人(等)明白及確認所有<u>有關條款聲明</u>。
- ▼本人(等)已閱讀及同意有關基金的最新基金銷售文件中的內容,及接受投資於有關基金所帶來的風險。
- 本人(等)確認本人(等)於六個月內就有關交易所轉出基金之現金價值沒有已知的流動需要。
- ▼書及伝規投資產品組合的重要資訊文件場例(蓄稱為「PRIIPs規例」),是書在通過發行標準的訂約前產品披露文件,即重要資訊文件(英文 key information document」,管稱為「KID」),以提為零書及保稅投資產品組合(營稿為「PRIIPs,反每一該產品營稱為「PRIIP」)對歐洲經濟區零售投資者「「及菜零售投資者」,以提為零售及保稅投資產品幣(於在內歐洲經濟區零售投資者或英國零售投資者遵承)
  - 註1: 對洲經濟區帶書投資者擔任何人士某住地位於任何對洲經濟區國家(印奧地利、比利時、保加和亞、克屬地亞、臺浦路斯共和國、捷克共和國、內容、臺沙尼亞、芬茵、法國、德國、匈牙利、冰島、愛爾爾、意大利、拉脫維亞、列支敦士登、立海宛、盧寧盧、馬耳他、荷蘭、那威、波蘭、營管牙、屬居巴亞、斯塔伐克、斯洛文尼亞、西比牙及瑞典、並<u>總不時變更</u>)。 就公司而言,指公司其註冊地或其主要葉語經營地位於任何歐洲經濟區國家。
  - 註2: 英國零售投資者指任何人士其住址位於英國。 對於公司而言,指公司其註冊地或其主要業務經營地位於英國。

鑑於上述情況以及現時本平台上的產品並不提供KID,本行將不會提供、建議或分銷該等產品予歐洲經濟區零售投資者及英國零售投資者,直至另 行通告為止。

如有任何疑問,請聯絡本行窖戶服務熱線 2211 1311。

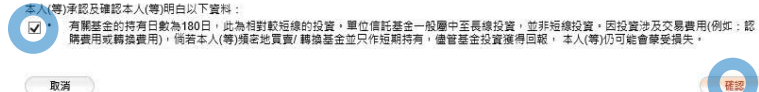

|--|--|--|--|--|--|--|

- 按「投资」>「网上基金中心」再按「赎回/转换/基金组合」
- 点选转换基金, 然后按「继续」
- 输入「转出百分比」或「转出数目」
  - 按「转入」
  - 输入基金搜索条件并按「搜寻
  - 点选基金, 然后按「继续」

#### ) • 「同意」风险声明

- 剔选条款空格并按「执行」
- 5 检阅交易资料, 剔选声明空格并按「确认」
  - 申请已成功提交

| ● BEA東亞針                    | 艮行                                                                                                    |                                                                            |                                         |                 | 歡迎使用 Cyberbanking |
|-----------------------------|----------------------------------------------------------------------------------------------------|----------------------------------------------------------------------------|-----------------------------------------|-----------------|-------------------|
| 設定 賬戶                       | 繳款 貸款 卡類                                                                                                    | 投資                                                                         | 保險 強積金                                  | /               | 斎 喬 ENG i 🗐 🕽 登出  |
|                             | the second second secon |                                                                            | 100 M                                   |                 |                   |
| 你在此 包置 與上菜会<br>與 医院評估<br>   | <ul> <li>↓</li> <li>↓</li></ul>                                                                                                    | 3. 完成<br>的交易指示。<br>陸: 000958546<br>不後這邊電影、電話<br>7月7日 20.32.34<br>翻途景出,因此將於 | 垣訊及電子網絡銀行<br>下 <b>一個交易日被處理</b>          | 股務訊息欄通知閣下。<br>• | 日 你面主!!!!         |
| 基金知識<br>佳券、票據及存款證  外匯/貴金屬孖展 | 轉出                                                                                                    |                                                                            |                                         |                 |                   |
| 口苗金                         | 盘击公司:<br>甘央々理                                                                                                    | 摩根調                                                                        | [重管理<br>[测读][] 关度关 (第日126               |                 |                   |
| ◎ 泰工企業行動                    | 至並有待.                                                                                                    | 1#105<br>4.096                                                             | 2311歳以金国券 - 単月次5<br>4860                | () 美儿           |                   |
|                             | 一 一 一 一 一 一 一 一 一 一 一 一 一 一 一 一 一 一 一                                                                                                    | 4,096                                                                      | 4860                                    |                 |                   |
| ▶ 市場快訊                      | 韓出百分出;                                                                                                    | 5.4                                                                        |                                         |                 |                   |
|                             | 轉出數目:                                                                                                    | 222.12                                                                     | 230                                     |                 |                   |
|                             | 韓出費用:                                                                                                    | 析扣                                                                         | 0.00% 淨額 0.00                           |                 |                   |
|                             |                                                                                                    |                                                                            | ( , , , , , , , , , , , , , , , , , , , | %               |                   |
|                             | 轉入                                                                                                    |                                                                            | 14.80                                   | 96              |                   |
|                             | 轉入<br>基金公司:                                                                                                    | 摩根皆                                                                        | (主张)                                    | 96              |                   |
|                             | 時入 基金公司:   基金名稱:                                                                                                    | 摩根質                                                                        | ፤產管理<br>2개增長 - 貝計/美元                    | %               |                   |
|                             | 時入 基金公司: 基金名稱: 東亞風險级別:                                                                                                    | 摩根質<br>摩根質<br>3                                                            | 建管理<br>2개項長 - 累計/美元                     | %               |                   |
|                             | 轉入           基金公司:           基金名稱:           東亞里牌成別:           產品投資年期                                                                                                    | 摩根質<br>摩根型<br>3<br>多於2                                                     | 7                                       | 96              |                   |
|                             | 時人           基金公司:           基金公司:           基金公司:           重定屋施成別:           產品投資年期           產品投資目標                                                                                                    | 摩根質<br>摩根質<br>3<br>多於2<br>LDPIF                                            | ř產管理<br>2개項長 - 못計/美元<br>年<br>Rnull      | 96              |                   |

● BEA東亞銀行

- 使用 i-Token 登入电子网络银行服务
- 按「投资」>「网上基金中心」再按「赎回/转换/基金组合」
- 点选转换基金, 然后按「继续」
- 2 ・ 输入「转出百分比」或「转出数目」
  - 按「转入」
  - 输入基金搜索条件并按「搜寻」
  - 点选基金, 然后按「继续」
- 3 「同意」风险声明
- 剔选条款空格并按「执行」
- 检阅交易资料, 剔选声明空格并按「确认」

### 6 ・ 申请已成功提交